# Gerando Figuras com o Maple e Gnu<br/>Plot e Incluindo em arquivos ${\rm I\!A}T_{\rm E}\!X$

Doherty Andrade - DMA-UEM

dezembro- $2005^{\ast}$ 

#### Sumário

| 1 | Fig | uras geradas pelo Maple             | 1 |
|---|-----|-------------------------------------|---|
| 2 | Fig | uras geradas pelo Gnuplot           | 3 |
|   | 2.1 | Figuras EPS no Gnuplot              | 4 |
|   | 2.2 | Figuras T <sub>E</sub> X no Gnuplot | 5 |

## 1 Figuras geradas pelo Maple

Quando escrevemos um arquivo em Maple e o exportamos no formato  $\square T_EX$ , o Maple automaticamente salva todas as figuras em eps. Mas torna-as todas monocromáticas. Veremos como utilizar os recursos do Maple no  $\square T_EX$ .

Para gerar uma figura colorida no Maple e inclui-la em arquivos  $L^{A}T_{E}X$  faça o seguinte:

a) primeiro mande o Maple salvar a figura em ps

b) sem seguida, mande o Maple plotar a figura.

Veja o exemplo:

 $<sup>^{*}</sup>$ atualizando em julho 2009

> plotsetup(default); # para restabelecer default

O Maple gera a figura que deverá estar no diretório Bin.Win do Maple ou na raiz do Maple, como no Maple 13 por exemplo.

Localize essa figura e exporte-a para o formato eps, use para isso o Ghost View ou outro que eteja a trabalhar. O GIMP exporta figuras em diversos formatos para o formato eps.

Para incluir em arquivo LATEX use o seguinte comando.

```
\begin{figure}[htbp]\begin{center}
\includegraphics[width=3.31in,height=3.22in]{figura22.eps}
\caption{Figura gerada no Maple-formato eps}
\end{center}\end{figure}
```

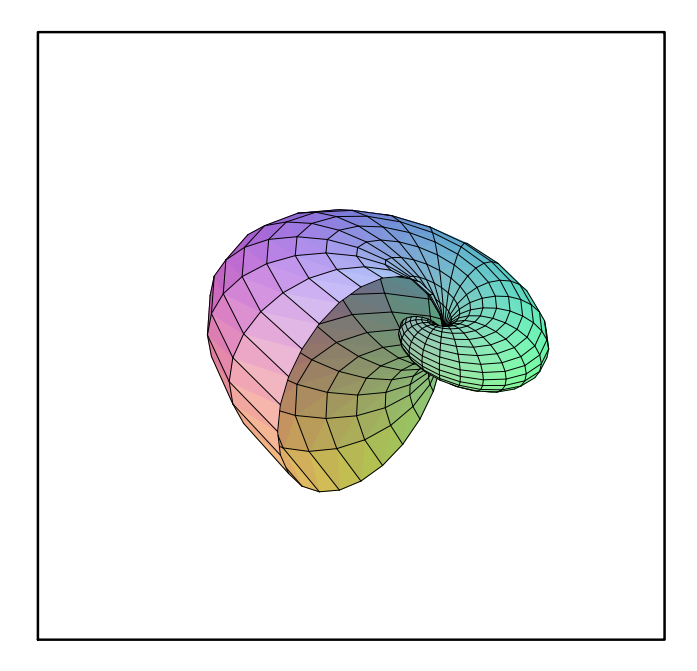

Figura 1: Figura gerada no Maple-formato eps

Se você quer incluir figuras do Maple na WWW, substitua o "postscript" no "plotsetup" por "jpeg" para criar figuras no formato JPEG ou "gif" para criar uma imagem GIF.

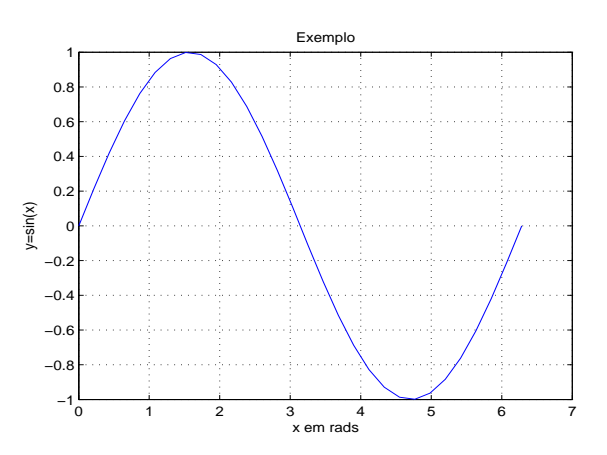

Figura 2: Figura gerada no Gnuplot -formato eps

# 2 Figuras geradas pelo Gnuplot

Primeiramente devemos melhorar a resolução dos gráficos do Gnuplot. Fazemos isso com o seguinte comando,

set isosamples x\_rate, y\_rate

o default é 10 para ambos. Por exemplo,

set isosamples 30, 30

splot [-2:2] [-2:2] 2\*(x\*\*2 +y\*\*2)\*exp(-x\*\*2 - y\*\*2)

set isosamples 100, 100

replot

Muitas vezes, desejamos mudar o ângulo de visão de um gráfico. Para isto precisamos do seguinte comando:

```
set view horizontal_angle,vertical_angle
```

```
set view horizontal_angle,vertical_angle,zoom
```

set view ,,zoom

O default para esses parâmetros são 60, 30, 1. Para restabelecer o default entre com o comando:

set view 60,30,1

Vejamos um exemplo

set hidden3d

set isosamples 30

splot [-2.5:2.5] [-2.5:2.5] (x\*\*2 + 3\*y\*\*2)\*exp(1-(x\*\*2 + y\*\*2))

set view 80,30

replot

set view 40,30 replot

#### 2.1 Figuras EPS no Gnuplot

O Gnuplot pode gerar figuras em formato PS. Para gerar figuras em PS e incluir essas figuras em documentos você vai precisar usar arquivos eps, Encapsulated Postscript.

Para gerar um arquivo PS você precisa entrar com o seguinte comando:

```
set output "filename.ps" #onde filename.ps é o nome do arquivo.
```

```
set terminal postscript
```

```
Vejamos um exemplo:
set output "figura2.ps"
set terminal postscript color portrait
set isosamples 50,50
splot [-2.5:2.5] [-2.5:2.5] (x**2 + 3*y**2)*exp(1-(x**2 + y**2))
set view 55,70
```

A figura gerada acima está qui incluída Para incluir um grid ou excluir o bordo, use os comandos.

set noborder set grid splot x\*\*2-y\*\*2

set nokey

replot

Experimente

plot sin(x) with boxes, x\*\*2/50-1 with boxes

### 2.2 Figuras TEX no Gnuplot

Gerando um arquivo T<sub>E</sub>X no Gnuplot: outra forma de incluir figuras em documentos T<sub>E</sub>X é incluir a figura em código T<sub>E</sub>X. O Gnuplot pode gerar o código T<sub>E</sub>X de qualquer figura. Vejamos um exemplo.

set terminal latex
 set output "fig2.tex"

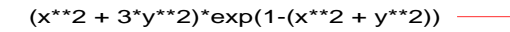

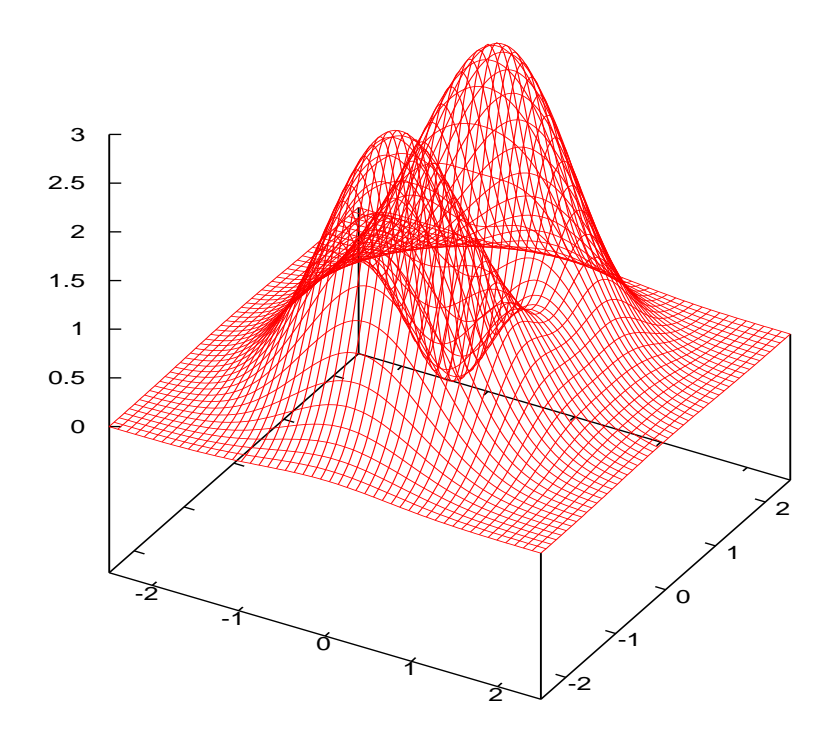

Figura 3: Figura gerada no GnuPlot-formato eps

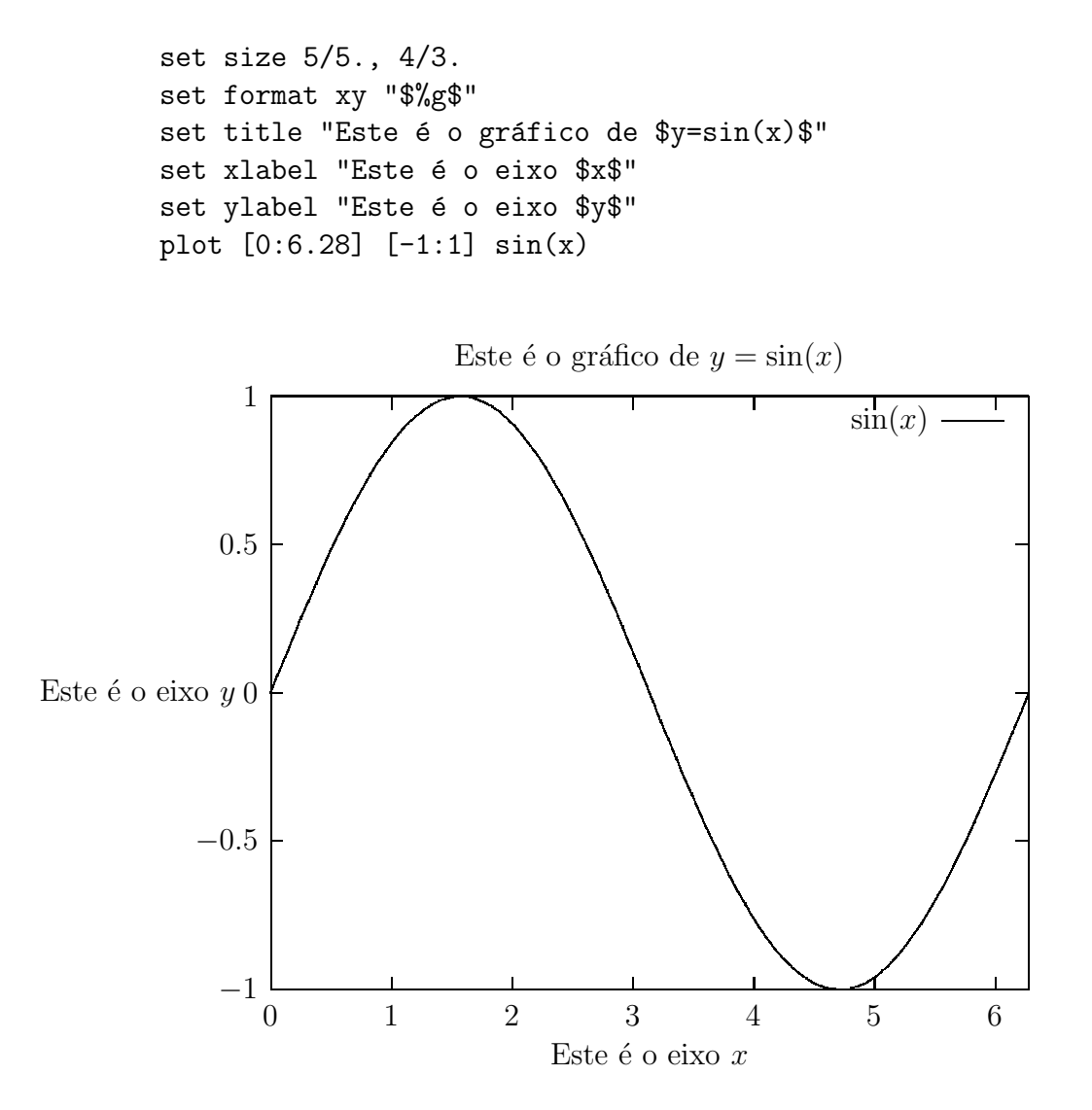

É claro que você pode incluir figuras mais sofisticadas desse modo, mas isso exigirá mais do seu computador. Tente o seguinte exemplo:

```
set output "figura3.tex"
```

```
set terminal latex
```

```
set isosamples 50,50
```

splot [-2.5:2.5] [-2.5:2.5] (x\*\*2 + 3\*y\*\*2)\*exp(1-(x\*\*2 + y\*\*2))
set view 55,70
Para isso use o comando em LATEX.
\begin {figure}
\begin{center}

```
\input{figura3.tex}
\end{figure}
\end{center}
```

Vejamos um exemplo do gráfico de uma função.

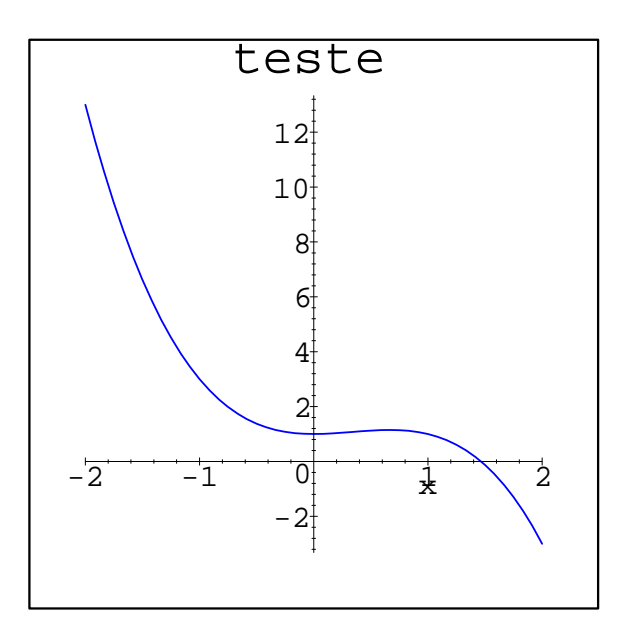

Figura 4: Gráfico de função gerado no Gnuplot-formato eps